## USER MANUAL All-in-One Multimedia Adapter

English / 日本語 / 한국어 / Deutsch / Français/

Español / Italiano / Nederlands / Português

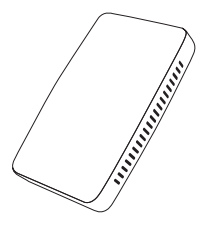

Scan the QR code to view the digital manual and discover the latest and most detailed product information.

QRコードをスキャンして電子マニュアルを表示し、 最新かつ最も詳細な製品情報をご覧ください。

QR 코드를 스캔하여 전자 설명서를 보고 최신 및 가장 자 세한 제품 정보를 알아보세요 .

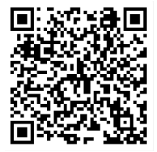

# CONTENT

| English    | 3  |
|------------|----|
| 日本語        | 8  |
| 한국어        | 13 |
| Deutsch    | 18 |
| Français   | 23 |
| Español    | 28 |
| Italiano   | 33 |
| Nederlands | 35 |
| Português  | 47 |

## What's in the box

- All-in-one adapter \*1
- USB cable (Type-C to A) \*1
- USB cable (Type-C to C) \*1
- User manual \*1

## Interfaces

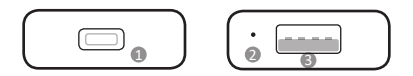

- USB Type-C port: connect to car
- LED indicator
- USB-A port: for USB flash drive music/video playback and firmware update.

## LED indicator

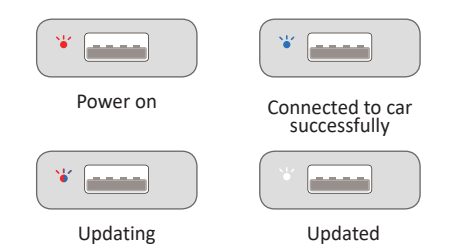

## Connection diagram

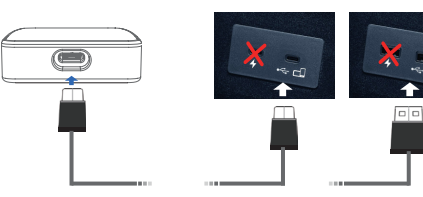

## User interface

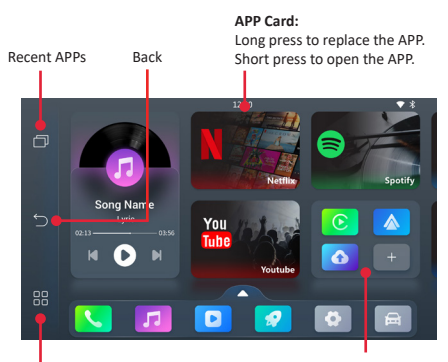

HomePage / APP Center

#### APP icon:

Short press to open the APP. Long press or tap 'Add' icon to replace, delete or add APP.

## Quick settings

### • Connect to WiFi network

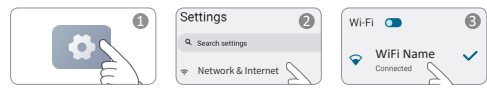

\*To use certain apps like **Netflix**, **Youtube** online video, etc., please connect to the internet. Check the instructions for connecting to the network.

### • Pairing your mobile phone with Bluetooth

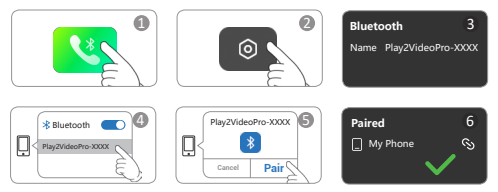

\*Connect to Bluetooth to enable Bluetooth calling or CarPlay/Android Auto functionality.

#### Disconnect Bluetooth

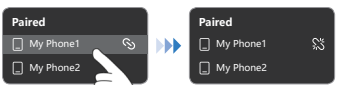

### Forget the Device

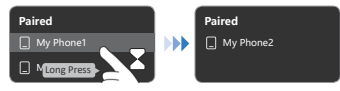

#### Setting up wireless Android Auto

After connected the Bluetooth, you need to tap

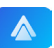

in your car screen, and allow all pop-up in your phone(if it has), then you will connect to Android Auto after a few second.

### Setting up wireless CarPlay

After connected the Bluetooth, you need to tap

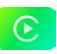

in your car screen, and tap '**Use CarPlay**' in your iPhone, then you will connect to CarPlay after a few second

## ┛ セット内容

- ・All-in- 1 アダプター \*1
- ・USB ケーブル(TypeC -TypeA)\*1
- ・USB ケーブル(TypeC-TypeC)\*1
- ・ユーザーマニュアル \*1

## ■ インターフェース

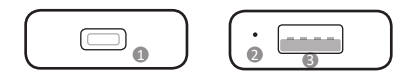

- USB Type-C ポート:車に接続
- LED インジケーター
- USB-A ポート: USB フラッシュドライブの音楽 / ビデオ再生およびファームウェア更新用

■ LED インジケーター 14 1 車に接続されました 電源オン \* . . . . . . ..... 更新中 更新済み ┣ 接続図 0

## ユーザーインターフェース

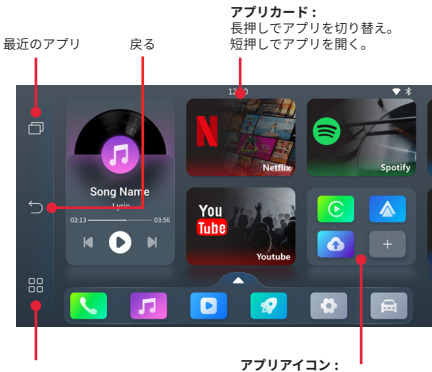

ホームページ / アプリセンター

アノリアイコン: 短押しでアプリを開く。 長押し或いは「追加」アイコンを タップしてアプリを切り替え、削 除、追加。

## ▌ クイック設定

#### ● WiFi ネットワークに接続する

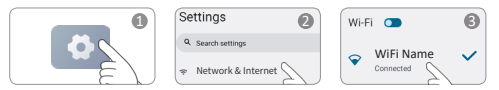

\*Netflix、Youtube オンラインビデオなど特定のアプリを使用するには、インタ ーネットに接続します。具体的にはネットワークに接続する手順を確認してくだ さい。

### ● Bluetooth で携帯電話に接続します

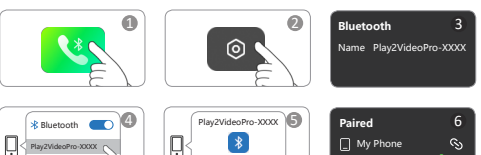

\*Bluetooth に接続して Bluetooth 通話また CarPlay/Android Auto 機能を有効にします。

Cancel Pair

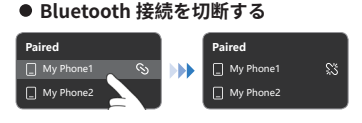

## ● デバイス削除 / 忘れ

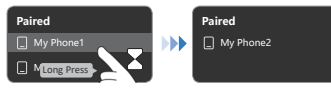

### ● ワイヤレス Android Auto の設定

Bluetooth に接続した後、車の画面で

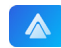

をタップし携帯の画面に表示されるポップアップをすべて 許可する必要があります(ある場合)。その後、数秒後に Android Auto に接続されます。

### ● ワイヤレス CarPlay の設定

Bluetooth に接続した後、車の画面で

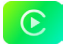

をタップし iPhone で 'CarPlay を使用 ' をタップする必要が あります。その後、数秒後に CarPlay に接続されます。

## ▮ 상자 안에 뭐가 들어 있나요

- · 올인원 어댑터 \*1
- · USB 케이블 (Type-C 에서 A 로 ) \*1
- · USB 케이블 (Type-C 에서 C 로 ) \*1
- 사용자 매뉴얼 \*1

## ▋ 인터페이스

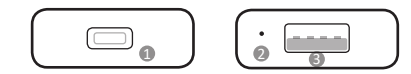

- ❶ USB Type-C 포트 : 차에 연결
- LED 표시등
- USB-A 포트 : USB 플래시 드라이브 음악 / 비디오 재생 및 펌웨어 업데이트용

## ▮ LED 표시등

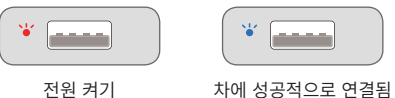

전원 켜기

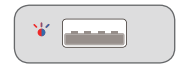

업데이트 중 업데

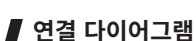

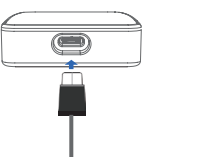

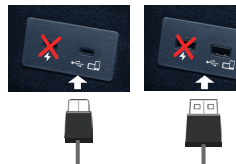

이트 완료

14

## ■ 사용자 인터페이스

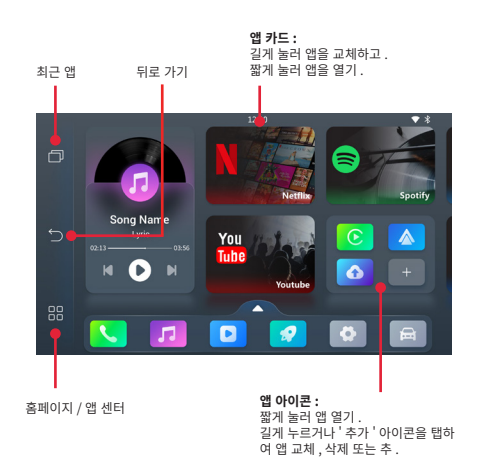

## ▌ 빠른 설정

### ● WiFi 네트워크에 연결

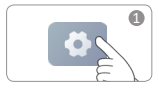

| Se | ttings             | 2 |
|----|--------------------|---|
| ٩  | Search settings    |   |
| Ŧ  | Network & Internet | 2 |

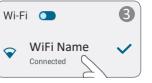

\*Netflix、Youtube 온라인 비디오 등 특정 앱을 사용하려면 인터넷에 연결하십시오 . 네트워크 연결 지침을 확인하십시오 .

### ● 블루투스를 사용하여 모바일 폰 페어링

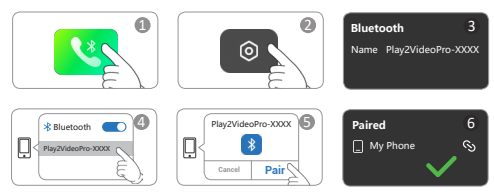

\* 블루투스에 연결하여 블루투스 통화 또는 CarPlay/Android Auto 기능을 사용합니다。

### ● 블루투스 연결 해제

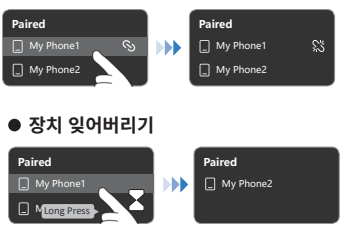

### ● 무선 Android Auto 설정

Bluetooth 에 연결한 후 차의 화면에서

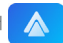

를 탭하고 , 전화에 나타나는 팝업을 허용하면 몇 초 후에 Android Auto 에 연결됩니다 .

### ● 무선 CarPlay 설정

Bluetooth 에 연결한 후 차의 화면에서

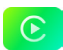

를 탭하고 , iPhone 에서 'CarPlay 사용 ' 을 탭하면 몇 초 후에 CarPlay 에 연결됩니다 .

## Was ist in der Box

- · All-in-One-Adapter \*1
- USB-Kabel (Type-C zu A) \*1
- · USB-Kabel (Type-C zu C) \*1
- · Benutzerhandbuch \*1

# Schnittstellen

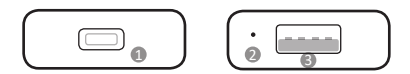

- USB Type-C-Anschluss: Verbindung zum Auto
- LED-Anzeige
- USB-A-Port: für USB-Flash-Laufwerk Musik-/ Videowiedergabe und Firmware-Update

# LED-Anzeige

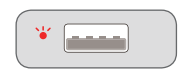

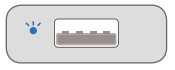

Einschalten

Erfolgreich mit dem Auto verbunden

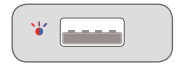

Aktualisierung läuft

Aktualisiert

## Verbindungsdiagramm

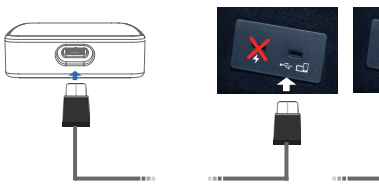

## Benutzeroberfläche

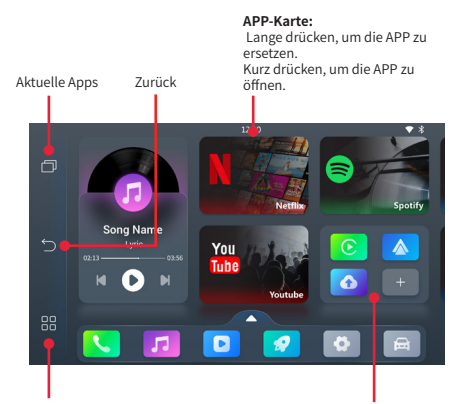

Startseite/APP-Zentrum

#### **APP-Symbol:**

Kurz drücken, um die APP zu öffnen ang drücken oder auf das Symbol "Hinzufügen" tippen. um die APP zu ersetzen, zu löschen oder hinzuzufügen.

## Schnelle Einstellungen

### Mit dem WI AN-Netzwerk verbinden

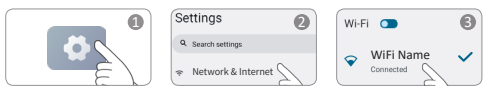

\*Um bestimmte Apps wie **Netflix、Youtube** Online-Video usw. zu verwenden. verbinden Sie sich bitte mit dem Internet. Überprüfen Sie die Anweisungen zum Verhinden mit dem Netzwerk

### • Koppeln Sie Ihr Mobiltelefon mit Bluetooth

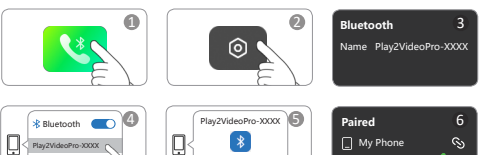

Pair

Cancel \*Verbinden Sie sich über Bluetooth, um Bluetooth-Anrufe oder die Funktion CarPlay/Android Auto zu aktivieren.

#### Bluetooth trennen

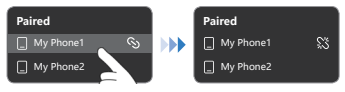

### • Das Gerät vergessen

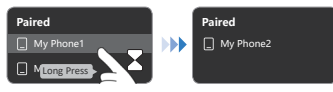

#### Einrichten von Wireless Android Auto

Nachdem Sie das Bluetooth verbunden haben, müssen Sie auf

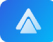

auf Ihrem Autobildschirm tippen und alle Pop-ups auf Ihrem Telefon zulassen (wenn vorhanden), dann werden Sie nach wenigen Sekunden mit Android Auto verbunden.

### • Einrichten von Wireless CarPlay

Nachdem Sie das Bluetooth verbunden haben, müssen Sie auf

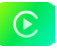

auf Ihrem Autobildschirm tippen und in Ihrem iPhone auf 'CarPlay verwenden' tippen, dann werden Sie nach wenigen Sekunden mit CarPlay verbunden

## Contenu de la boîte

- · Adaptateur tout-en-un \*1
- · Câble USB (Type-C vers A) \*1
- · Câble USB (Type-C vers C) \*1
- · Manuel d'utilisation \*1

## Interfaces

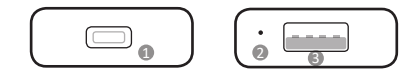

- Port USB Type-C : connexion à la voiture
- Indicateur LED
- Port USB-A : pour la lecture de musique/vidéo à partir d'une clé USB et la mise à jour du firmware

## Indicateur LED

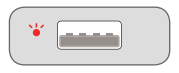

Allumer

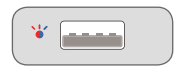

Mise à jour en cours

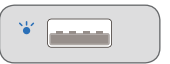

Connecté à la voiture avec succès

\*

Mise à jour effectuée

## Schéma de connexion

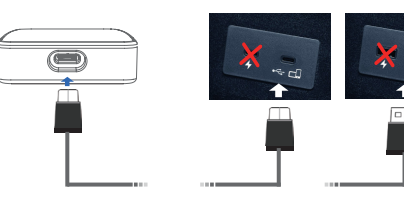

## Interface utilisateur

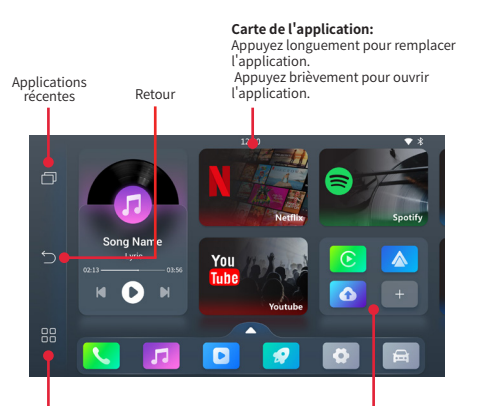

Page d'accueil/ Centre d'application

#### Icône de l'application:

Appuyez brièvement pour ouvrir l'application. Appuyez longuement ou touchez l'icône « Ajouter » pour remplacer, supprimer ou ajouter une application.

## Paramètres rapides

## • Se connecter au réseau WiFi

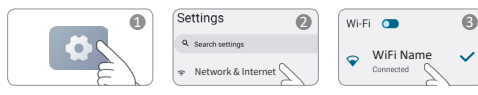

\*Um bestimmte Apps wie **Netflix. Youtube** Online-Video usw. zu verwenden, verbinden Sie sich bitte mit dem Internet. Überprüfen Sie die Anweisungen zum Verbinden mit dem Netzwerk.

### • Appairez votre téléphone portable avec le Bluetooth

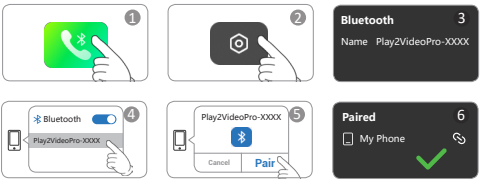

\*Connectez-vous en Bluetooth pour activer les appels Bluetooth ou la fonction CarPlay/Android Auto.

### • Déconnecter le Bluetooth

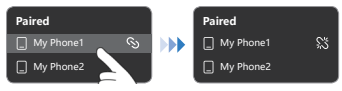

## • Oublier l'appareil

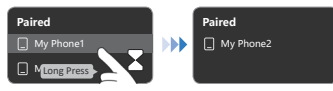

## • Configuration d'Android Auto sans fil

Après avoir connecté le Bluetooth, vous devez appuyer sur

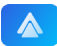

sur l'écran de votre voiture et autoriser toutes les fenêtres contextuelles sur votre téléphone (s'il y en a), puis vous vous connecterez à Android Auto après quelques secondes.

## Configuration de CarPlay sans fil

Après avoir connecté le Bluetooth, vous devez appuyer sur

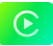

sur l'écran de votre voiture, puis appuyer sur 'Utiliser CarPlay' sur votre iPhone, puis vous vous connecterez à CarPlay après quelques secondes.

## Contenido de la caja

- · Adaptador todo en uno \*1
- · Cable USB (Type-C a A) \*1
- · Cable USB (Type-C a C) \*1
- · Manual del usuario \*1

# Interfaces

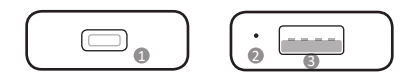

- Puerto USB Type-C: conectar al coche
- Indicador LED
- Puerto USB-A: para reproducción de música/ video desde una unidad flash USB y actualización de firmware

# Indicador LED

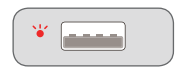

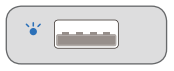

Encendido

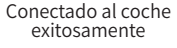

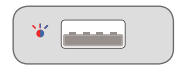

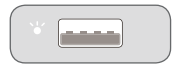

Actualizando

Actualizado

# Diagrama de conexión

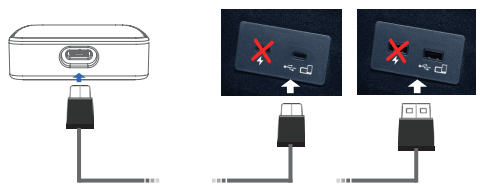

## Interfaz de usuario

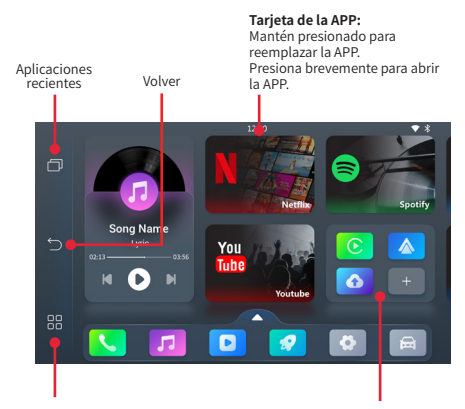

#### Página de inicio/Centro de aplicaciones

#### Icono de la APP:

Presiona brevemente para abrir la APP. Mantén presionado o toca el icono 'Agregar' para reemplazar, eliminar o agregar una APP.

# Configuración rápida

## • Conéctese a la red WiFi

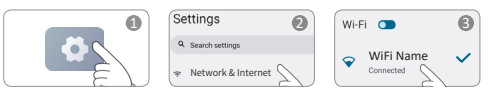

\*Para usar ciertas aplicaciones como **Netflix, Youtube** video en línea, etc., conecta a internet. Consulta las instrucciones para conectarte a la red.

### • Emparejar su teléfono móvil con Bluetooth

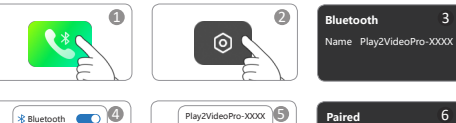

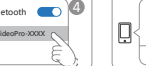

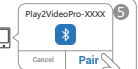

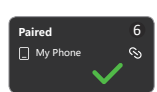

\*Conéctese a Bluetooth para habilitar llamadas Bluetooth o funcionalidad CarPlay/Android Auto.

## Desconectar Bluetooth

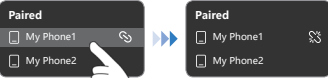

### • Olvidar el dispositivo

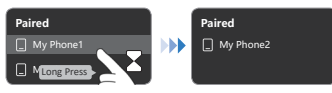

### • Configuración de Android Auto inalámbrico

Después de conectar el Bluetooth, debes tocar

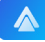

en la pantalla de tu coche y permitir todas las ventanas emergentes en tu teléfono (si las tiene), luego te conectarás a Android Auto después de unos segundos.

### • Configuración de CarPlay inalámbrico

Después de conectar el Bluetooth, debes tocar

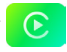

en la pantalla de tu coche y tocar 'Usar CarPlay' en tu iPhone, luego te conectarás a CarPlay después de unos segundos.

## Contenuto della confezione

- · Adattatore tutto-in-uno \*1
- · Cavo USB (Type-C a A) \*1
- · Cavo USB (Type-C a C) \*1
- · Manuale dell'utente \*1

## Interfacce

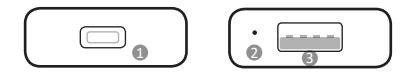

- Porta USB Type-C: collegare all'auto
- Indicatore LED
- Porta USB-A: per la riproduzione di musica/video da una chiavetta USB e l'aggiornamento del firmware

## Indicatore LED

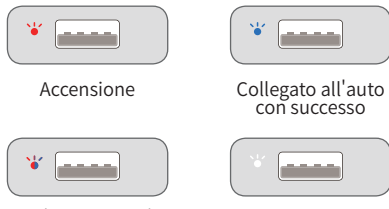

Aggiornamento in corso

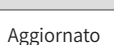

## Diagramma di connessione

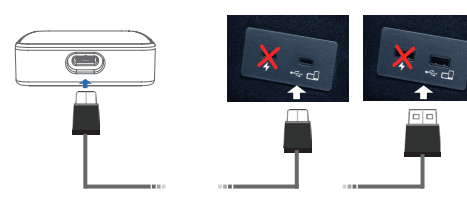

## Interfaccia utente

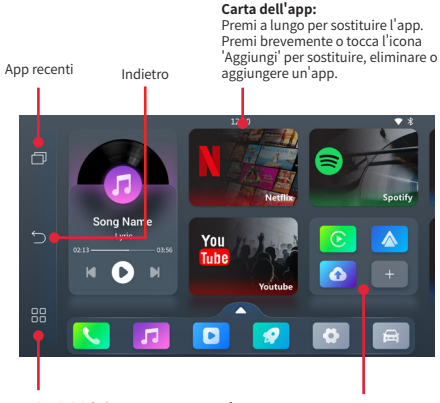

Pagina iniziale/ Centro app

#### Icona dell'app:

Premi brevemente per aprire l'app. Premi a lungo o tocca l'icona 'Aggiungi' per sostituire, eliminare o aggiungere un'app.

## Impostazioni rapide

### • Connettersi alla rete WiFi

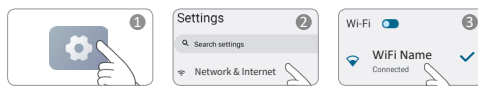

\*Para utilizar ciertas aplicaciones como **Netflix, Youtube** video en línea, etc., conecta a internet. Consulta las instrucciones para conectarte a la red.

### • Associazione del telefono cellulare con Bluetooth

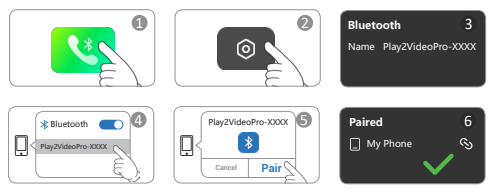

\*Connettersi a Bluetooth per abilitare le chiamate Bluetooth o la funzionalità CarPlay/Android Auto.

### • Disconnetti Bluetooth

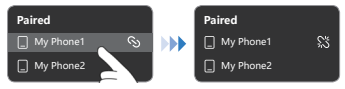

### • Dimentica il dispositivo

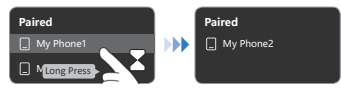

### • Configurazione di Android Auto wireless

Dopo aver connesso il Bluetooth, devi toccare

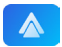

sullo schermo della tua auto e consentire tutte le finestre pop-up sul tuo telefono (se ce ne sono), quindi ti connetterai ad Android Auto dopo qualche secondo.

### • Configurazione di CarPlay wireless

Dopo aver connesso il Bluetooth, devi toccare

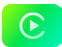

sullo schermo della tua auto e toccare 'Usa CarPlay' sul tuo iPhone, quindi ti connetterai a CarPlay dopo qualche secondo.

## Wat zit er in de doos

- · All-in-One-adapter \*1
- USB-kabel (Type-C naar A) \*1
- · USB-kabel (Type-C naar C) \*1
- · Gebruiksaanwijzing \*1

# Interfaces

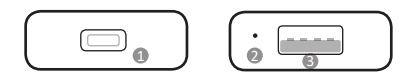

- USB Type-C-poort: aansluiten op de auto
- ② LED-indicator
- USB-A-poort: voor USB-flashdrive muziek-/ videoweergave en firmware-update

## LED-indicator

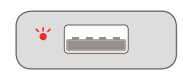

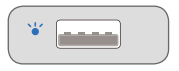

Aanzetten

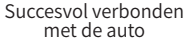

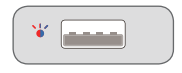

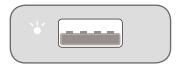

Bijwerken

Bijgewerkt

## Verbindingsdiagram

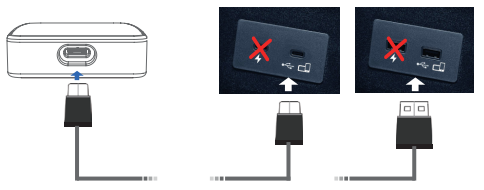

## Gebruikersinterface

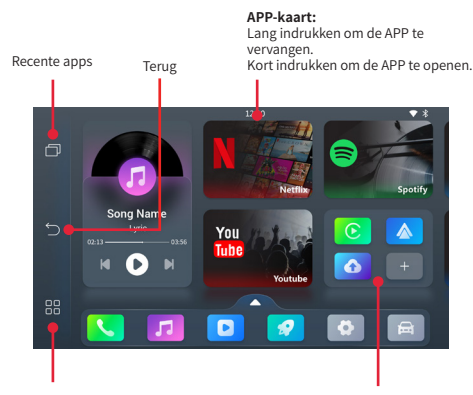

Startpagina/APP-Centrum

#### APP-pictogram:

Kort indrukken om de APP te openen. Lang indrukken of tikken op het pictogram 'Toevoegen' om de APP te vervangen, verwijderen of toe te voegen.

## Snelle instellingen

### • Verbinden met WiFi-netwerk

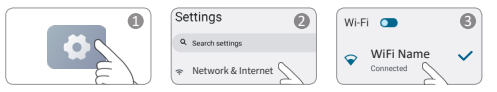

\*Om bepaalde apps zoals **Netflix, Youtube** online video, etc. te gebruiken, verbind met internet. Raadpleeg de instructies voor het verbinden met het netwerk.

### • Koppel uw mobiele telefoon met Bluetooth

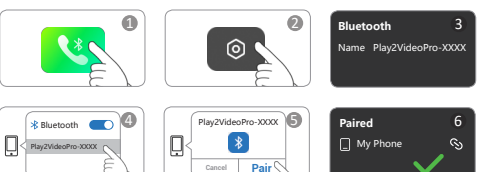

\*Verbind met Bluetooth om Bluetooth-gesprekken of de functionaliteit van CarPlay/Android Auto in te schakelen.

### Bluetooth loskoppelen

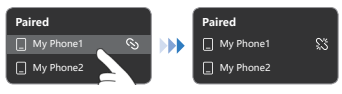

### • Het apparaat vergeten

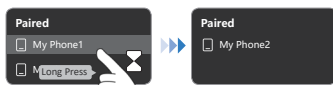

### Draadloos Android Auto instellen

Nadat u Bluetooth hebt verbonden, moet u

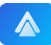

op uw autoscherm tikken en alle pop-ups op uw telefoon toestaan (indien aanwezig), dan wordt u na enkele seconden verbonden met Android Auto.

### Draadloos CarPlay instellen

Nadat u Bluetooth hebt verbonden, moet u

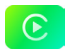

op uw autoscherm tikken en op 'Gebruik CarPlay' tikken op uw iPhone, dan wordt u na enkele seconden verbonden met CarPlay.

## O que está na caixa

- · Adaptador All-in-One \*1
- · Cabo USB (Type-C para A) \*1
- · Cabo USB (Type-C para C) \*1
- · Manual do Utilizador \*1

## Interfaces

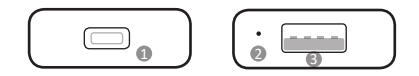

- Porta USB Type-C: conectar ao carro
- Indicador LED
- Porta USB-A: para reprodução de música/vídeo a partir de uma unidade flash USB e atualização de firmware

## Indicador LED

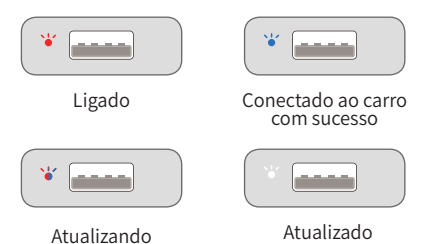

## Diagrama de conexão

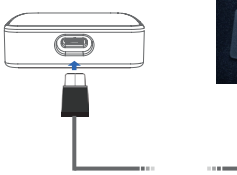

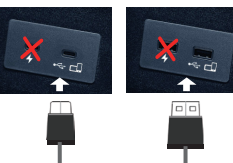

## Interface do utilizador

aplicativos

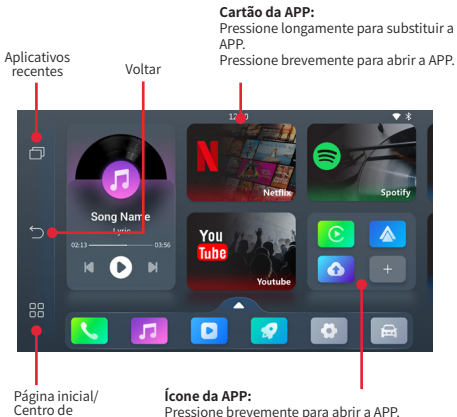

Pressione brevemente para abrir a APP. Pressione longamente ou toque no ícone 'Adicionar' para substituir, excluir ou adicionar APP.

# Configurações rápidas

## • Conectar-se à rede WiFi

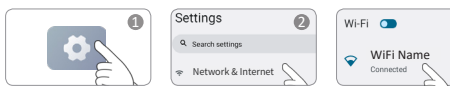

\*Para usar certos aplicativos como **Netflix, Youtube** vídeo online, etc., conectese à internet. Verifique as instruções para se conectar à rede.

### • Emparelhar seu telefone móvel com Bluetooth

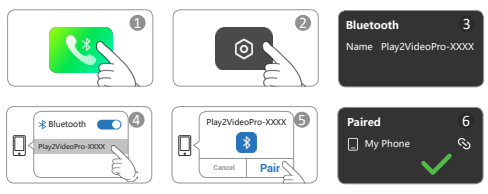

\*Conecte-se ao Bluetooth para ativar chamadas Bluetooth ou funcionalidades CarPlay/Android Auto.

### Desconectar o Bluetooth

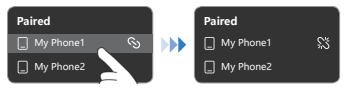

## • Esquecer o Dispositivo

6

1

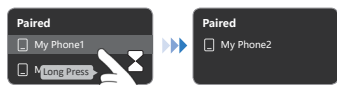

### • Configuração sem fio do Android Auto

Após conectar o Bluetooth, você precisa tocar em

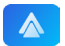

na tela do seu carro e permitir todas as janelas pop-up no seu telefone (se tiver), então você se conectará ao Android Auto após alguns segundos.

## Configuração sem fio do CarPlay

Depois de conectar o Bluetooth, você precisa tocar em

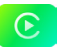

na tela do seu carro e tocar em 'Usar CarPlay' no seu iPhone, então você se conectará ao CarPlay após alguns segundos.

#### v240113